# Welcome to MBS: The Clear Picture online course!

This is a 12-hour course, please plan accordingly. Please read all instructions for logging in and completing this course. MBS COURSE INSTRUCTIONS PAGE 1

## **COURSE DATES**

- Course is set up as a two-week window of access.
- All course windows begin on a Friday and remain open for 14 days (closing will be midnight CST on THURSDAY).
- If you are not sure of your course dates, please refer to the email titled "Seminar Confirmation and Instructions" or call 1-888-909-CIAO (2426).
- You may begin on or after the start date chosen/assigned.
- You may begin after the course start date.
  You MUST finish by the end date of the MBS course chosen/assigned (*midnight Thursday CST*).
- PLEASE NOTE: The MBS course end date will always be prior to your attending the onsite VitalStim course. You will NOT be allowed to attend a VitalStim Therapy course until the MBS course is complete.
- There is a \$25.<sup>oo</sup> administrative fee for any changes made to your course date, on or after the start date of the course.

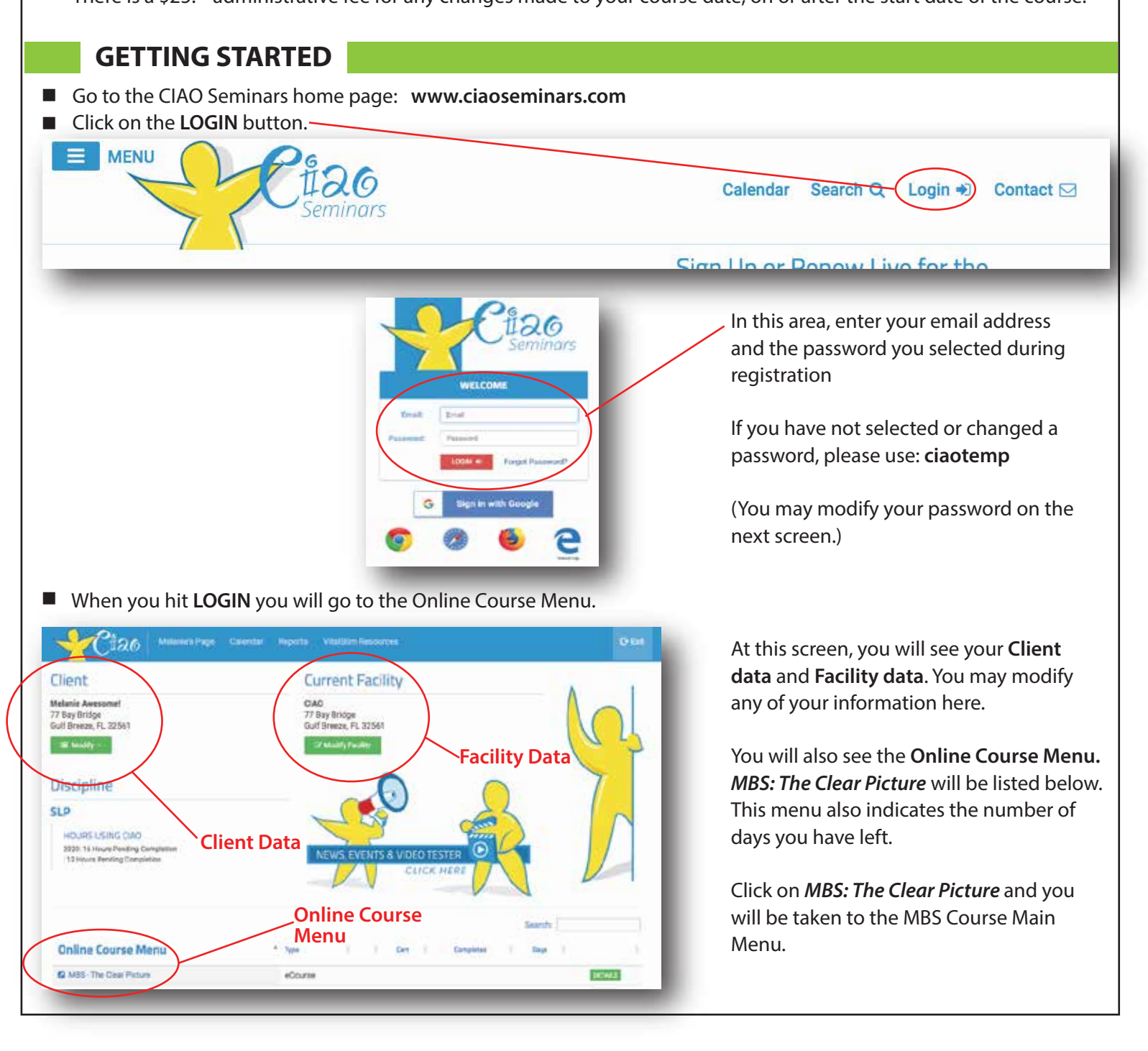

OTHER INFO

MBS INSTRUCTIONS

PAGE 2

## **MBS COURSE MAIN MENU**

- This screen is the MBS Course Main Menu.
- Please check out the General Course Description-
- You are now ready to begin the course!
- Begin with Lesson One. The lessons must be completed in theorder listed.
- Locate course manual here

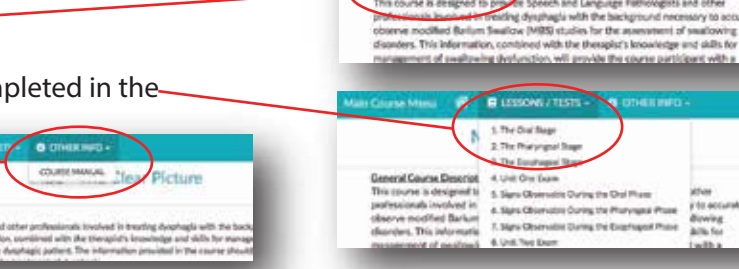

🔮 📑 LESSONS / TESTS -

LESSONS / TESTS -

2. The Pharyngeal Stage -

The Esophageal Stage

5. Signs Observable During the Oral Phase

Signs Observable During the Pharyngeal Phase
 Signs Observable During the Esophageal Phase

1. The Oral Stage

4. Unit One Exam

8. Unit Two Exam

ASHA SHEET

EVALUATION

CERTIFICATE

MBS - The Clear Picture

## TO CONTINUE AT A LATER TIME

- You do not need to complete the course in one sitting.
- You can re-enter the course and begin where you left off by following the GETTING STARTED instructions on Page 1.
- You can resume taking the course from any computer with internet access.

## **COURSE STRUCTURE**

- Unit 1 Anatomy Physiology
  - Lessons 1, 2, 3
  - Quiz for each lesson.

- You will need to score 80% or above on each of these before being able to advance on to the next lesson.

- Currently there are no restrictions on the number of times you can take each quiz.

-Once you have passed a quiz, a green check  $\checkmark$  will appear next to the  $\checkmark$  lesson on the MBS Course main menu.

Unit 1 Exam

- Pass with 80% or above to advance or complete the course.

- Unit 2 MBS
  - Lessons 4, 5, 6
  - Quiz for each lesson

## **COMPLETING THE COURSE**

- The course will be complete when there is a green check √ next to the Lesson and Unit Exam.
- A "Congratulations, this course has been completed" message will appear on the screen.
- At the end of the course, select "Lessons/Tests."
  - 1. Complete ASHA Bubble form

(For ALL DISCIPLINES, complete this form. If you wish to receive ASHA CEUs, make sure you have a check mark in the box that asks "Report to ASHA?")

- 2. Complete the Evaluation form
  - (Fill out and submit online. Required for CEUs.)
- Upon completion, your MBS course certificate link will be available to the right of your course title. Just click and print.

\*\*\* What happens if this course is NOT completed by the end of the two-week window? \*\*\*

- You will NOT be allowed to attend a VitalStim Therapy Specialty course until the MBS course is complete.
- Call CIAO to choose another MBS two-week window to complete the course (previous work will not be lost). There is a \$25 admin fee to be moved to a new MBS two-week window.

| IBS - The Cl                | ear Picture                                                                            |
|-----------------------------|----------------------------------------------------------------------------------------|
| Tape<br>Tare Dates<br>Tares | eCourse<br>Ian 03, 2020 - Jan 17, 2020<br>14 Days                                      |
| Details:                    | Congratulations this course has been completed. Your term has expined for this course. |
|                             | <u>a</u>                                                                               |